## Creating a Bloomberg Terminal Account

1. Log onto the PC in the usual way using your MWS login details

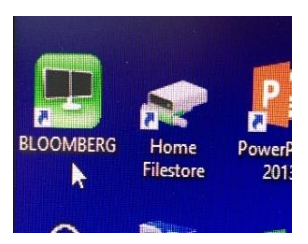

- 2. Double click on the BLOOMBERG icon on the desktop and wait for it to launch
- 3. Press Enter/Go
- 4. Click "Create A New Login" (DO NOT LOG IN WITH YOUR MWS DETAILS)

|                                              |                                                                                |                                          |                                   | LOGI |
|----------------------------------------------|--------------------------------------------------------------------------------|------------------------------------------|-----------------------------------|------|
| Bloomberg                                    |                                                                                |                                          |                                   |      |
| Login Name<br>Password                       | Select Languag<br>Communication                                                | e for Analytics<br>Functions:            | and                               |      |
| Login                                        | ✓ English<br>日本語<br>Français<br>Deutsch                                        | Español<br>Português<br>Italiano<br>繁體中文 | <sup>한국어</sup><br>简体中文<br>Русский |      |
| Forgot Login Name or Password?               | To customize your News language experience<br>type LANG <go> after login.</go> |                                          |                                   |      |
| 🐨 Contact Us<br>🚨 Create a New Login         |                                                                                |                                          |                                   |      |
| S/N 116944-0   SID 5187351-1   Version 08 De | ec 16   Netid P769                                                             |                                          |                                   |      |

- 5. When asked "Are you creating a login for yourself?" select "yes" and when asked "Have you ever been a Bloomberg client?" select "no". Click Continue.
- 6. Now enter your personal/user details and click Next (You must click "Your Bloomberg Profile" box even if you don't fill it in, in order to complete registration)
- 7. Select "Notify by SMS" then insert the text code that will have been sent to your mobile phone.
- 8. Choose a password then press Enter/Go
- 9. Log into your new account